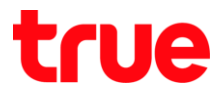

## การตั้งค่า URL Filter (Block เว็บไซต์) สำหรับ ZTE F612C

- 1. เปิด Browser เช่น IE, Chrome จา∩นั้นพิมพ์ http://192.168.1.1 และ∩ด Enter ∩รอ∩ข้อมูล ดังนี้
  - Username = admin
  - Password = password
  - จากนั้นกตปุ่ม Login

| C 🛈 ไม่ปลอดภัย   192.168.1.1 | 8                                 |                     |       |
|------------------------------|-----------------------------------|---------------------|-------|
| ZTE                          |                                   |                     | F612C |
|                              |                                   |                     |       |
|                              | Please login to continue          | ⇔中文                 |       |
|                              | Username admin<br>Password •••••• | Login               |       |
|                              |                                   |                     |       |
|                              |                                   |                     |       |
|                              |                                   |                     |       |
|                              | ©2008-2017 ZTE Corporation. A     | Il rights reserved. |       |

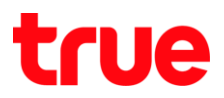

## 2. ไปที่เมนู Security > URL Filter

- Enable : คลิกท่าเครื่องหมายถูก (
- Mode : เลือก Discard เพื่อให้เงื่อนไขว่า "ไม่อนุญาตให้เข้าเว็บนั้นๆ"
- URL Address : ใส่ชื่อเว็บไซต์ที่ต้องการ Block (ไม่สามารถ Block เว็บที่เป็น https:// ได้)
- naų́u Add

| ← → C ① ไม่ปลอดภัย 7TC          | 192.168.1.1/start.ghtml                                | ☆                        |
|---------------------------------|--------------------------------------------------------|--------------------------|
| +Status                         | Path:Security-URL Filter 中                             | <b>F612C</b><br>文 Logout |
| +Network -Security              | Enable 2                                               | Discard <b>T</b>         |
| Firewall<br>IP Filter           | Mode Discard  URL Address www.trueonline.com           | Permit 3                 |
| MAC Filter<br>URL Filter        |                                                        |                          |
| ALG                             | URL Address De There is no data, please add one first. | elete                    |
| +Application<br>+Administration |                                                        |                          |
| +Help                           |                                                        |                          |
|                                 | <b>7</b>                                               |                          |
|                                 | ©2000-2017 7TE Corporation All rights recorded         |                          |

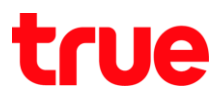

3. เมื่อต่าเนินการแล้ว จะพบรายชื่อเว็บไซต์ดังกล่าวแสดงที่ตารางด้านล่าง

กรณีที่ต้องการลบข้อมูลออก > คลิกที่ **สัญลักษณ์ถังขยะ** ด้าน**ห**ลังชื่อเว็บไซต์นั้นๆ

| +Status         | Path:Security-URL Filter | <u>中文</u> | F612C  |
|-----------------|--------------------------|-----------|--------|
| +Network        |                          |           |        |
| -Security       | Enable 🕑                 |           |        |
| Firewall        | Mode Discard             | ۲         |        |
| IP Filter       | URL Address              |           |        |
| MAC Filter      | Add                      |           |        |
| URL Filter      |                          |           |        |
| Service Control | URL Address              |           | Delete |
| ALG             | www.trueonline.com       |           |        |
| +Application    |                          |           |        |
| +Administration |                          |           |        |
| +Help           |                          |           |        |
|                 |                          |           |        |
|                 | 0                        |           |        |